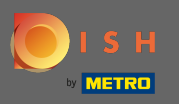

 $(\mathbf{i})$ 

The dashboard provides an overview of the website performance. These statistics are very helpful for further analytics.

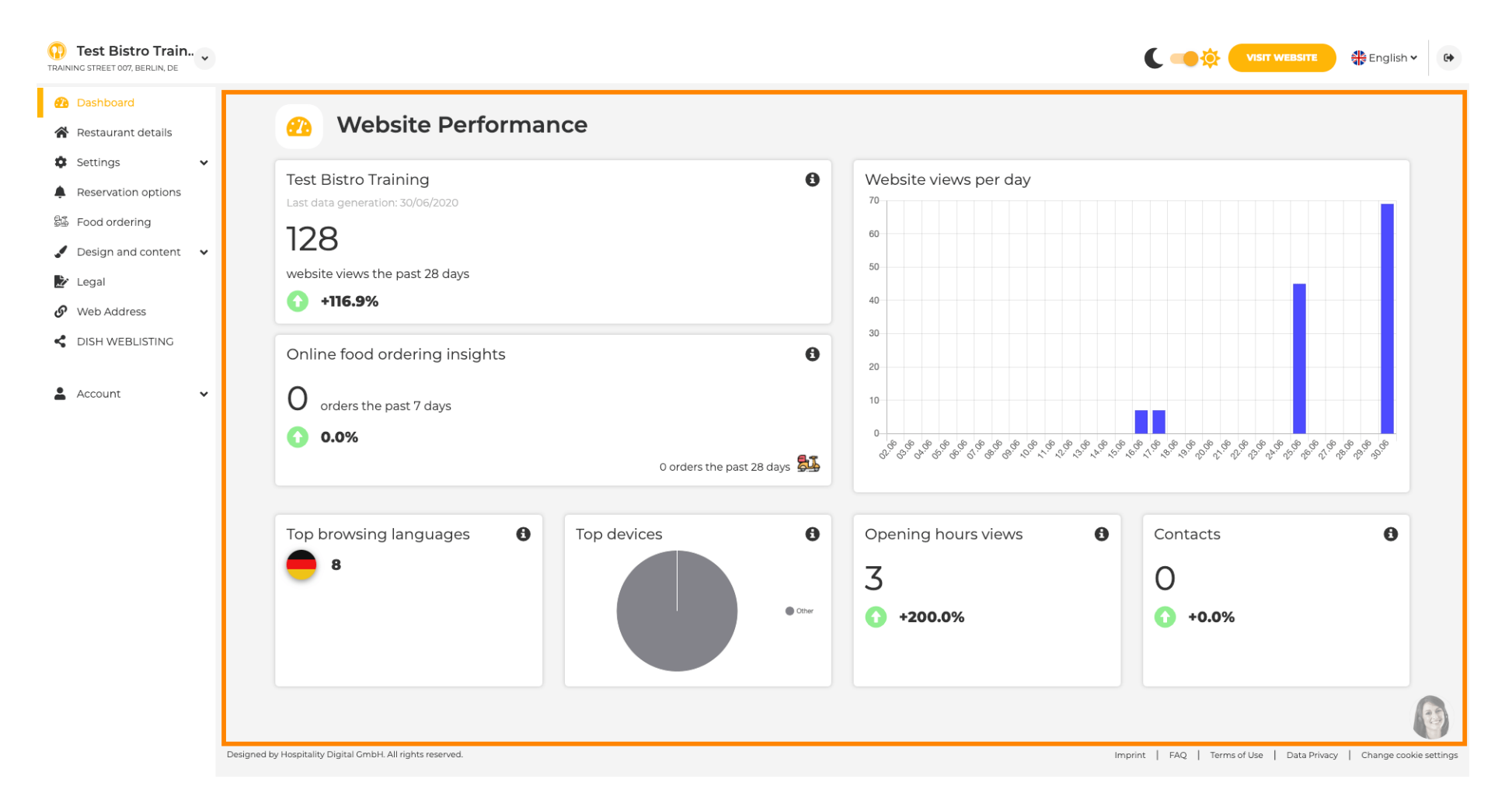

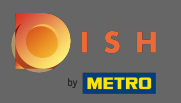

On restaurant details the contact data of the establishment can be edited. Further, the social media accounts of the establishment can be linked.

| Test Bistro Train.   | • |            |                                                                                                    |                  |                                                                                                    | 🛟 English         |
|----------------------|---|------------|----------------------------------------------------------------------------------------------------|------------------|----------------------------------------------------------------------------------------------------|-------------------|
| 1 Dashboard          |   | Addre      | ss & contact details                                                                                      |                  |                                                                                                    |                   |
| 脊 Restaurant details |   | Addre      |                                                                                                    |                  |                                                                                                    |                   |
| Settings             | * |            | By unchecking this box the establishment name will not be shown over your                                 |                  | The phone number and email address will be used by your guests to                                                                    | .0                |
| Reservation options  |   |            | cover image anymore. This makes sense, when your cover image includes<br>your establishment name already. |                  | communicate with you. By clicking on the checkboxes, they will be<br>on your website.                                                | aispiayea         |
| Design and content   | ~ | Name*      | Test Bistro Training                                                                                      | Phone*           | +49 🔻 15151515151                                                                                                    | -                 |
| Legal                |   | Street*    |                                                                                                    | E-mail*          |                                                                                                    |                   |
| Web Address          |   |            | Training Street 007                                                                                       |                  | training.product.hd@gmail.com                                                                                                    | -                 |
| DISH WEBLISTING      |   | Additional |                                                                                                    |                  | A contact form provides customers a more convenient way to write<br>message. Additionally, customers can contact you even when you d | you a<br>disabled |
| Account              |   | ZID codo*  |                                                                                                    |                  | the public display of your email address.                                                                                            |                   |
| Account              | Ť | ZIP COUP   | 10785                                                                                                    |                  | Show a contact form on the website                                                                                                   |                   |
|                      |   | City*      | Berlin                                                                                                    | E-mail language* | Deutsch                                                                                                    | -                 |
|                      |   | Country    | Germany                                                                                                   |                  |                                                                                                    |                   |
|                      |   | county     |                                                                                                    |                  |                                                                                                    |                   |
|                      |   |            | T SAVE                                                                                                    |                  |                                                                                                    |                   |
|                      |   | 🔗 Social   | network links                                                                                             |                  |                                                                                                    |                   |
|                      |   | Facebook   | - Attps://www.facebook.com/                                                                               |                  | X REMOVE                                                                                                    |                   |
|                      |   |            |                                                                                                    |                  |                                                                                                    |                   |
|                      |   |            |                                                                                                    |                  |                                                                                                    |                   |
|                      |   |            | H SAVE                                                                                                    |                  |                                                                                                    |                   |

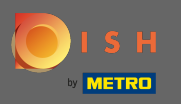

On opening hours you can edit those and add new ones. Further, you can add different kitchen hours and special exceptions for e.g. holidays.

| Test Bistro Train     Training street 007, Berlin, de |           |                                       |                                                     |                                | English 🗸 | • |
|-------------------------------------------------------|-----------|---------------------------------------|-----------------------------------------------------|--------------------------------|-----------|---|
| 🕐 Dashboard                                           |           | · · · · · · · · · · · · · · · · · · · |                                                     |                                |           |   |
| Restaurant details                                    | 0 Oper    | ning hours                            |                                                     |                                |           |   |
| 🕸 Settings 🗸 🗸                                        |           |                                       | ×                                                   |                                |           |   |
| Opening hours                                         | Monday    | 12 AM ▼ 00 ▼ 12 PM ▼ 00 ▼             |                                                     | © NEW TIME INTERVAL            |           |   |
| <b>Y</b> Categories                                   |           | O ADD KITCHEN HOURS                   |                                                     |                                |           |   |
| Services                                              | Tuesday   | 12 AM ▼ 00 ▼ 12 PM ▼ 00 ▼             | ×                                                   | © NEW TIME INTERVAL            |           |   |
| Payment options                                       |           |                                       |                                                     |                                |           |   |
| 📫 Menu                                                |           | CADD KITCHEN HOURS                    |                                                     |                                |           |   |
| <b>Yf</b> Offerings                                   | Wednesday | 12 AM ▼ 00 ▼ 12 PM ▼ 00 ▼             | *                                                   | <sup>©</sup> NEW TIME INTERVAL |           |   |
| Reservation options                                   |           | O ADD KITCHEN HOURS                   |                                                     |                                |           |   |
| Solution Food ordering                                | Thursday  | 12 4 4 5 00 5 1 12 04 5 00 5          | ×                                                   | O NEW TIME INTERVAL            |           |   |
| Design and content                                    |           |                                       |                                                     |                                |           |   |
| 🖄 Legal                                               |           | © ADD KITCHEN HOURS                   |                                                     |                                |           |   |
| Web Address                                           | Friday    | 12 AM • 00 • 12 PM • 00 •             | ×                                                   | © NEW TIME INTERVAL            |           |   |
| CISH WEBLISTING                                       |           | O ADD KITCHEN HOURS                   |                                                     |                                |           |   |
| 🛔 Account 🗸 🗸                                         | Saturday  | - closed -                            |                                                     | © NEW TIME INTERVAL            |           |   |
|                                                       | Sunday    | - closed -                            |                                                     | © NEW TIME INTERVAL            |           |   |
|                                                       |           |                                       | + ADD EXCEPTION                                     |                                |           |   |
|                                                       |           |                                       | Display your opening status (open/closed) on your c | over image                     |           | 3 |
|                                                       |           |                                       | H SAVE                                              |                                |           |   |

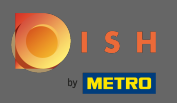

On categories you can change the business category. Note: Any changes will impact changes on offerings & services as well.

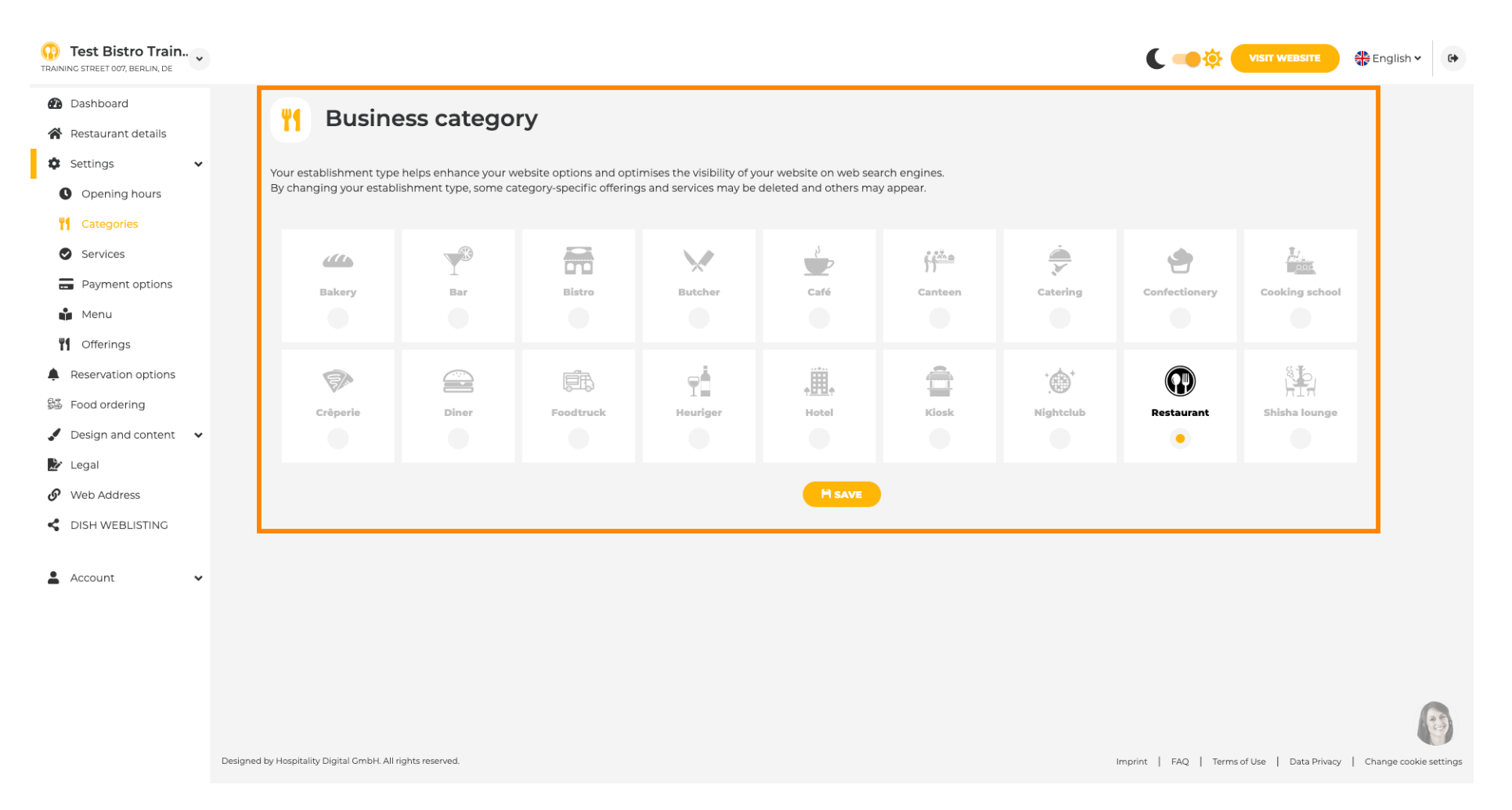

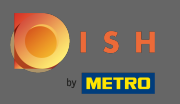

On services you can change or add the establishment services. They have impact on web search engines visibility.

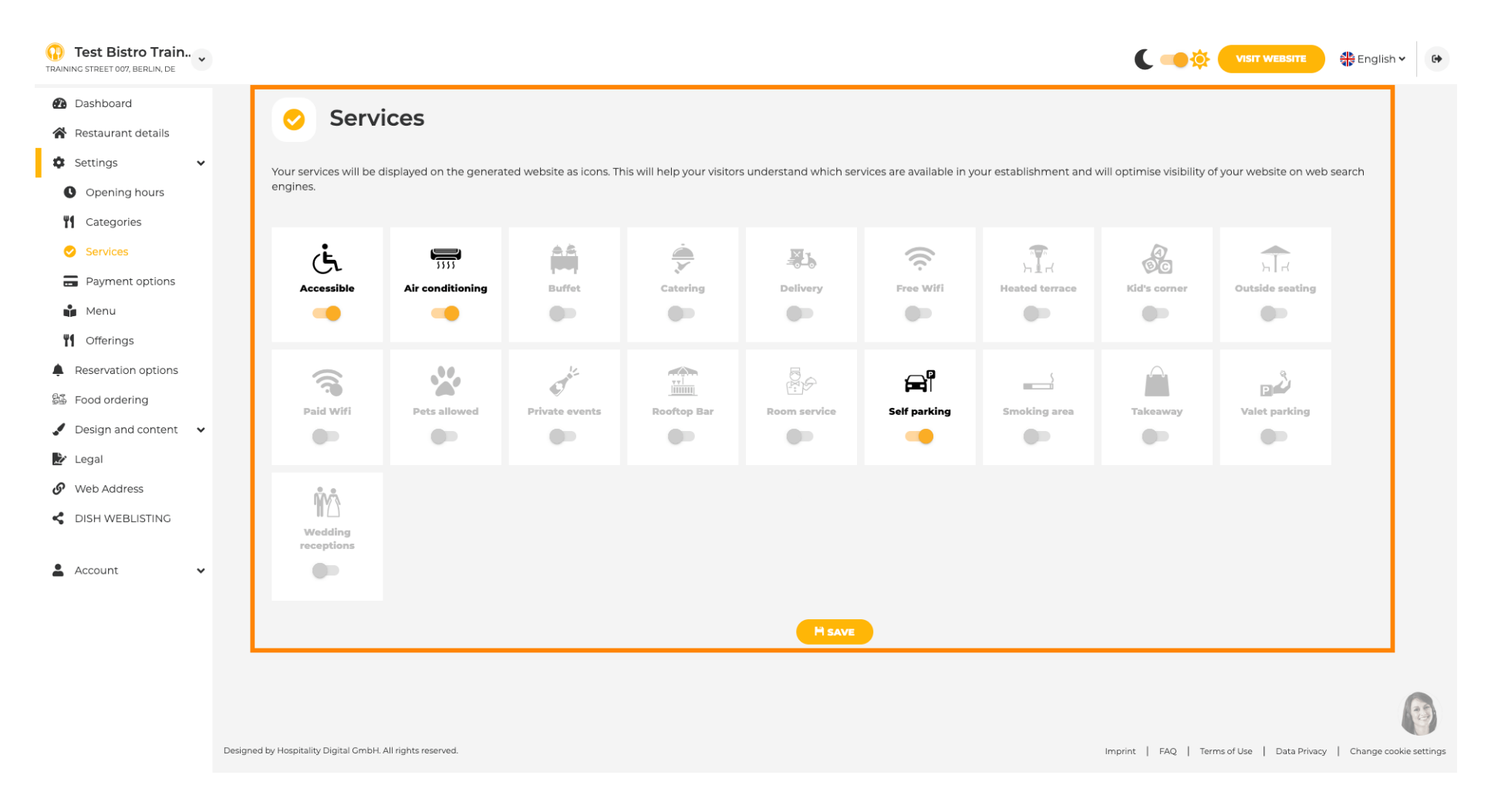

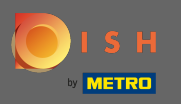

# • On payment options you can enable or disable payment methods.

| Test Bistro Train<br>TRAINING STREET 007, BERLIN, DE | ~               |                             |                       |                       |                        |                          |                         |                          | C 🥌 🔅                 |                       | 🛟 English 🗸            |
|------------------------------------------------------|-----------------|-----------------------------|-----------------------|-----------------------|------------------------|--------------------------|-------------------------|--------------------------|-----------------------|-----------------------|------------------------|
| Dashboard                                            |                 | A                           |                       | ont ontion            | -                      |                          |                         |                          |                       |                       |                        |
| 倄 Restaurant details                                 |                 | Accep                       | oted paym             | ent option            | 5                      |                          |                         |                          |                       |                       |                        |
| Settings                                             | ✓ Sele          | ect the payment met         | hods accepted by your | establishments. These | methods will be displa | ayed on your website and | d will help optimize yo | our website search resul | lts.                  |                       |                        |
| Opening hours                                        |                 |                             |                       |                       |                        |                          |                         |                          |                       |                       |                        |
| <b>T</b> Categories                                  |                 |                             |                       |                       |                        |                          |                         |                          |                       |                       |                        |
| Services                                             |                 | EXTERNAL ROOM               | <b>Pay</b>            |                       |                        |                          | 2))                     | debit                    |                       | EC                    |                        |
| Payment options                                      |                 | AMEX                        | Apple Pay             | Bank transfer         | Cash                   | Cheque                   | Contactless<br>payment  | Debit Card               | Diners Club           | EC Card               |                        |
| Menu Menu                                            |                 | -                           |                       |                       |                        | ••                       |                         |                          |                       |                       |                        |
| Offerings                                            |                 |                             |                       |                       |                        |                          |                         |                          |                       |                       |                        |
| Reservation options                                  |                 | Macstro                     | MasterCard            | P                     |                        | VISA                     |                         |                          |                       |                       |                        |
| 😼 Food ordering                                      |                 | Maestro                     | Mastercard            | PayPal                | Ticket                 | VISA                     |                         |                          |                       |                       |                        |
| Design and content                                   | ~               |                             | -                     |                       | Restaurant®            | -                        |                         |                          |                       |                       |                        |
| 🏂 Legal                                              |                 | -                           | -                     | -                     |                        | -                        |                         |                          |                       |                       |                        |
| 🔗 Web Address                                        |                 |                             |                       |                       |                        | H SAVE                   |                         |                          |                       |                       |                        |
| DISH WEBLISTING                                      |                 |                             |                       |                       |                        |                          |                         |                          |                       |                       |                        |
| • Account                                            |                 |                             |                       |                       |                        |                          |                         |                          |                       |                       |                        |
| Account                                              | •               |                             |                       |                       |                        |                          |                         |                          |                       |                       |                        |
|                                                      |                 |                             |                       |                       |                        |                          |                         |                          |                       |                       |                        |
|                                                      |                 |                             |                       |                       |                        |                          |                         |                          |                       |                       |                        |
|                                                      |                 |                             |                       |                       |                        |                          |                         |                          |                       |                       |                        |
|                                                      |                 |                             |                       |                       |                        |                          |                         |                          |                       |                       | R                      |
|                                                      | Designed by Hos | spitality Digital GmbH. All | rights reserved.      |                       |                        |                          |                         | 1                        | Imprint   FAQ   Terms | of Use   Data Privacy | /   Change cookie sett |

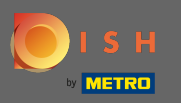

• On menu you can add a new menu to the website. Just upload a document or create a pdf from images.

| NING STREET 007, BERLIN, DE |                                                     |                                                                                                    | C C VISIT WEBSITE                                                                               | nglish 🗸       |
|-----------------------------|-----------------------------------------------------|----------------------------------------------------------------------------------------------------|-------------------------------------------------------------------------------------------------|----------------|
| Dashboard                   | Destau                                              |                                                                                                    |                                                                                                 |                |
| Restaurant details          | 🛉 Restaul                                           | rant menu                                                                                                    |                                                                                                 |                |
| Settings 🗸                  | Upload your menu as a p                             | icture in JPG/PNG format or as PDF document.                                                                                                    |                                                                                                 |                |
| Opening hours               | If you want to combine th<br>automatically combined | ne separate pages of your menu into a single PDF file, please click <b>"Crea</b><br>into a PDF file. This enhances the readability of the menu for your visito | te menu PDF from multiple images". Thereupon, you can upload multiple JPG/PNG photos, which are |                |
| Categories                  |                                                     |                                                                                                    |                                                                                                 |                |
| Services                    | Menu                                                | Bistro-Training-MenuProductTraining                                                                                                    | Document Bistro-Training-MenuProductTraining.pdf                                                |                |
| Payment options             |                                                     |                                                                                                    |                                                                                                 |                |
| Menu                        | Menu                                                | Bistro-Training-MenuProductTraining                                                                                                    | Document Bistro-Training-MenuProductTraining.pdf                                                |                |
| Offerings                   |                                                     |                                                                                                    |                                                                                                 |                |
| Reservation options         |                                                     | CHOOSE MENU TO UPLOAD (PDF / JPG / PNG)                                                                                                    |                                                                                                 |                |
| Food ordering               |                                                     | - or -                                                                                                    |                                                                                                 |                |
| Design and content 🛛 🗸      |                                                     |                                                                                                    |                                                                                                 |                |
| Legal                       |                                                     | CREATE MENU PDF FROM MULTIPLE IMAGES                                                                                                    |                                                                                                 |                |
| Web Address                 |                                                     | H save                                                                                                    |                                                                                                 |                |
| DISH WEBLISTING             |                                                     |                                                                                                    |                                                                                                 | _              |
| Account 🗸                   |                                                     |                                                                                                    |                                                                                                 |                |
|                             |                                                     |                                                                                                    |                                                                                                 |                |
|                             |                                                     |                                                                                                    |                                                                                                 |                |
|                             |                                                     |                                                                                                    |                                                                                                 |                |
|                             |                                                     |                                                                                                    |                                                                                                 |                |
|                             |                                                     |                                                                                                    |                                                                                                 | E              |
|                             | Designed by Hospitality Digital GmbH. All right     | ts reserved.                                                                                                    | Imprint   FAQ.   Terms of Use   Data Privacy   Cha                                              | ange cookie se |

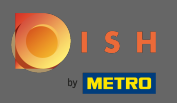

Ð

# On offerings you can edit the types of cuisine and other general offers. Note: Select your main cuisine wisely as this will impact the automated text & the results of search engines.

| Test Bistro Train     Training street 007, Berlin, De |                                                                                           |                                                                       |                                                                                             |                                           | VISIT WEBSITE                                       |
|-------------------------------------------------------|-------------------------------------------------------------------------------------------|-----------------------------------------------------------------------|---------------------------------------------------------------------------------------------|-------------------------------------------|-----------------------------------------------------|
| 🕐 Dashboard                                           |                                                                                           |                                                                       |                                                                                             |                                           |                                                     |
| 🖀 Restaurant details                                  | n rour onenings                                                                           |                                                                       |                                                                                             |                                           |                                                     |
| 🕸 Settings 🗸 🗸                                        |                                                                                           |                                                                       |                                                                                             |                                           |                                                     |
| Opening hours                                         | Main Cuisine                                                                              |                                                                       |                                                                                             |                                           |                                                     |
| M Categories                                          | Select your "main" food offering/cuisine t<br>find your website easily for your specialty | type below. It will be used to ge<br>y, help you to improve guest sat | nerate automatic text and titles for your website,<br>isfaction and gain a loyal following. | for better search engine optimization (SE | CO). By doing this, online searchers and diners can |
| Services                                              | Sele                                                                                      | ect your main cuisine type                                            | Austrian                                                                                    |                                           | -                                                   |
| - Payment options                                     |                                                                                           |                                                                       |                                                                                             |                                           |                                                     |
| 📫 Menu                                                |                                                                                           |                                                                       | H SAVE                                                                                      |                                           |                                                     |
| 🆞 Offerings                                           |                                                                                           |                                                                       |                                                                                             |                                           |                                                     |
| Reservation options                                   | Types of Cuisines                                                                         |                                                                       |                                                                                             |                                           |                                                     |
| 鄙 Food ordering                                       | Types of Culsines                                                                         |                                                                       |                                                                                             |                                           |                                                     |
| 🖌 Design and content 🛛 🗸                              | Afghani                                                                                   | African                                                               | American                                                                                    | Arabian                                   | Argentinean                                         |
| 🏕 Legal                                               | Armenian                                                                                  | Asian                                                                 |                                                                                             | Azerbaijani                               | Belgian                                             |
| 🔗 Web Address                                         | Brazilian                                                                                 | British                                                               | Chinese                                                                                     | Colombian                                 | Corsican                                            |
| CISH WEBLISTING                                       | Croatian                                                                                  | Cuban                                                                 | Czech                                                                                       | Dutch                                     | French                                              |
|                                                       | Georgian                                                                                  | German                                                                | Greek                                                                                       | Hungarian                                 | Indian                                              |
| 🛓 Account 🗸 🗸                                         | Israeli                                                                                   | Italian                                                               | Japanese                                                                                    | Korean                                    | Lebanese                                            |
|                                                       | Mediterranean                                                                             | Mexican                                                               | Middle-Asian                                                                                | Mongolian                                 | Moroccan                                            |
|                                                       | Oriental                                                                                  | Persian                                                               | Peruvian                                                                                    | Polish                                    | Portuguese                                          |
|                                                       | Russian                                                                                   | South American                                                        | Spanish                                                                                     | Thai                                      | Turkish                                             |
|                                                       | Ukrainian                                                                                 | Vietnamese                                                            |                                                                                             |                                           |                                                     |
|                                                       | Dietary Specialities                                                                      |                                                                       |                                                                                             |                                           |                                                     |

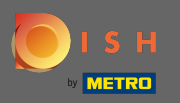

# On analytics you can add your Google Universal Analytics code to track your own visitor data.

| Test Bistro Train                                                                                                    | VISIT WEBSITE English - C                                                                                                    |
|----------------------------------------------------------------------------------------------------|----------------------------------------------------------------------------------------------------|
| <ul> <li>Dashboard</li> <li>Restaurant details</li> </ul>                                                                                                    | Oustom Google Analytics                                                                                                    |
| <ul> <li>Settings</li> <li>Opening hours</li> <li>Categories</li> <li>Services</li> <li>Payment options</li> <li>Menu</li> <li>Offerings</li> <li>Analytics</li> </ul> | Google Analytics Please add you personal Google Universal Analytics code here to track your own visitor data. Coogle Universal Analytics     |
| <ul> <li>Reservation options</li> <li>Food ordering</li> <li>Design and content</li> <li>Legal</li> <li>Web Address</li> <li>DISH WEBLISTING</li> </ul>                | 2                                                                                                    |
| 🛔 Account 🗸 🗸                                                                                                    | Designed by Hospitality Digital GmbH. All rights reserved. Start Co-Browsing Imprint   FAQ   Terms of Use   Data Privacy   Change cook Langs |

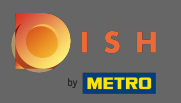

On reservations you can select the preferred options to receive reservations through the website. Here you can activate DISH Reservation. Further, you can activate the reservation button on the cover image.

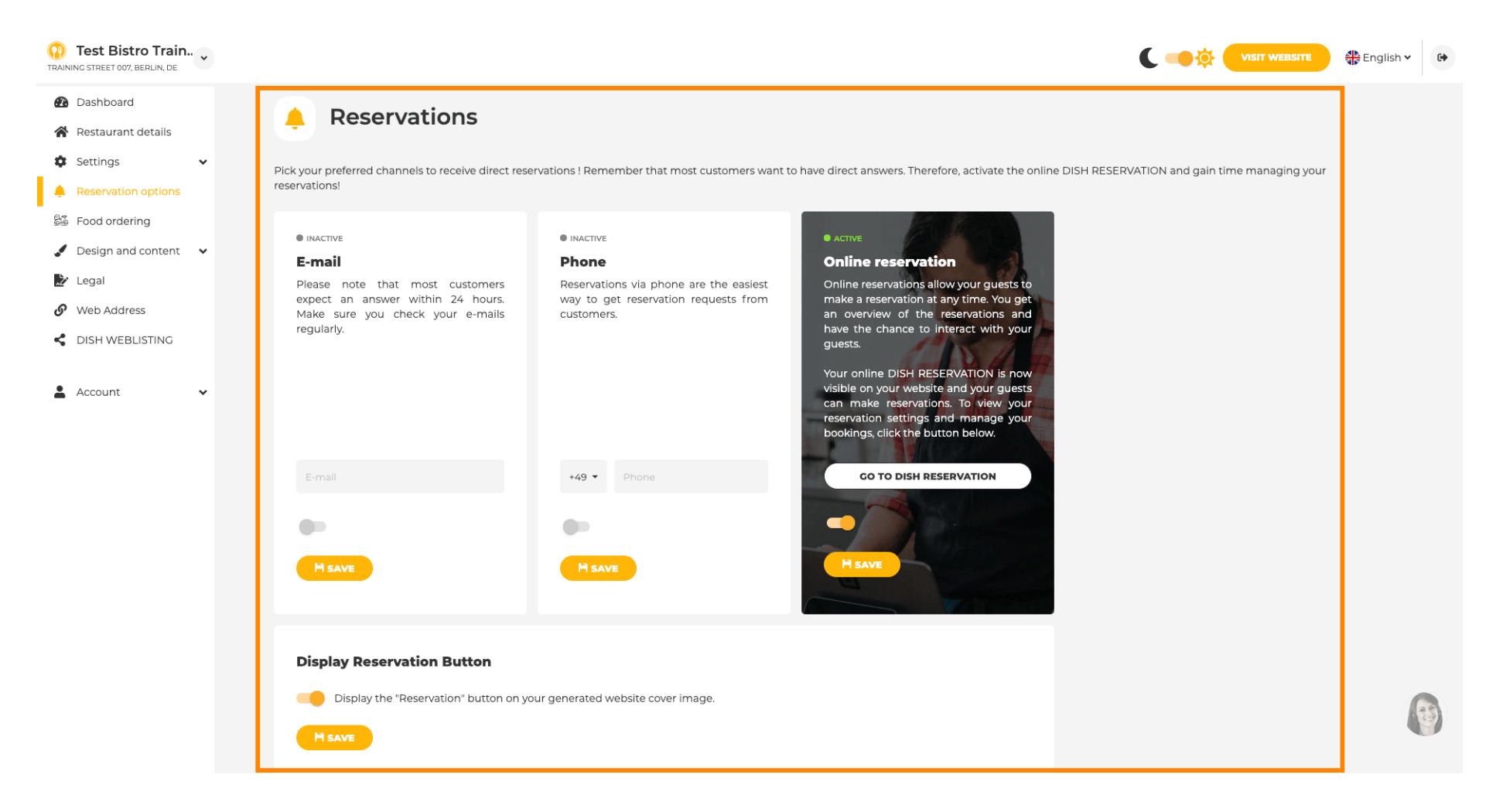

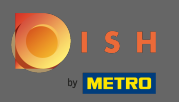

# On food ordering you can disable or enable an order form for takeaway orders. Note: This feature will be available after a menu is uploaded to the website.

| HD*test2<br>TESTING STREET 1, BERLIN, FR                                                                                                    | •                                                                                                    |                                           | English 🗸 🕞    |
|----------------------------------------------------------------------------------------------------|----------------------------------------------------------------------------------------------------|-------------------------------------------|----------------|
| <ul><li>Dashboard</li><li>Restaurant details</li></ul>                                                                                                    | Food ordering                                                                                                    |                                           |                |
| <ul> <li>Reservation options</li> <li>Settings</li> <li>Reservation options</li> <li>Food ordering</li> <li>Design and content</li> <li>Legal</li> <li>Web Address</li> <li>DISH WEBLISTING</li> <li>Account</li> </ul> | <ul> <li>Active</li> <li>Active</li> <li>Active</li> <li>Active</li> <li>Active</li> <li>Active</li> <li>Active</li> <li>Active condex and be your website visitors to order food "to go" from your establishment! Simply enable the option below and make sure to upload your menu.</li> <li>Dease stick to the laws and actual rules in your country, when enabling this functionality</li> <li>Deable</li> <li>Ceretive orders outside of my opening hours</li> <li>Services available</li> <li>Pickup</li> <li>Delivery</li> <li>Enable</li> <li>Poyment methods available</li> <li>Credit card</li> <li>Debit card</li> </ul> |                                           | SAVE           |
|                                                                                                    | Designed by Hospitality Digital CmbH. All rights reserved.                                                                                                    | print   FAQ   Terms of Use   Data Privacy | c Rie settings |

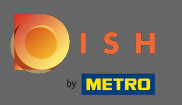

You can choose if orders can be also received outside of opening hours. Further, you can activate available services & payment methods.

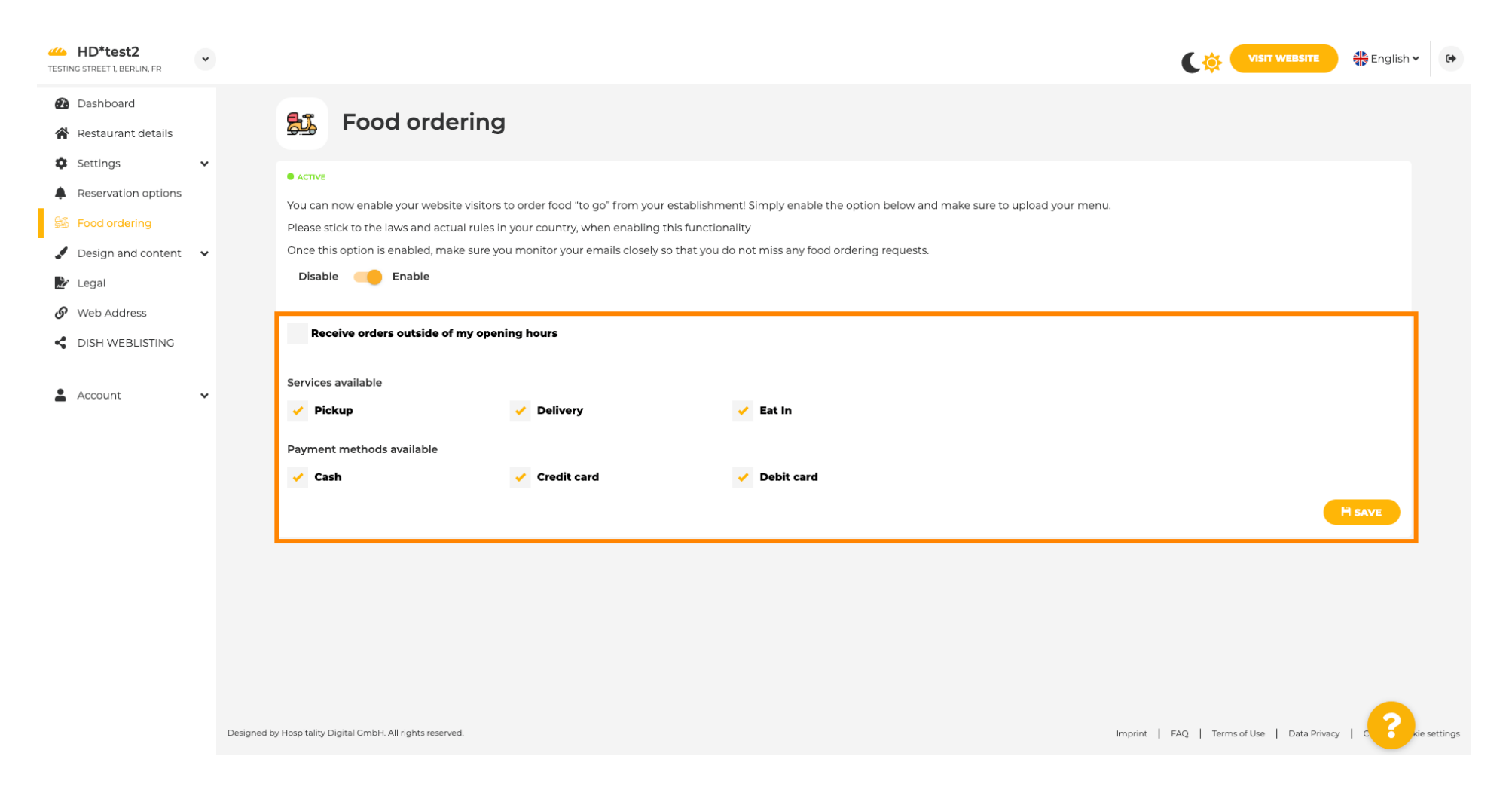

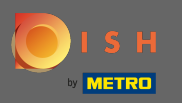

• On design you can chose between the classic template or the modern one for your website.

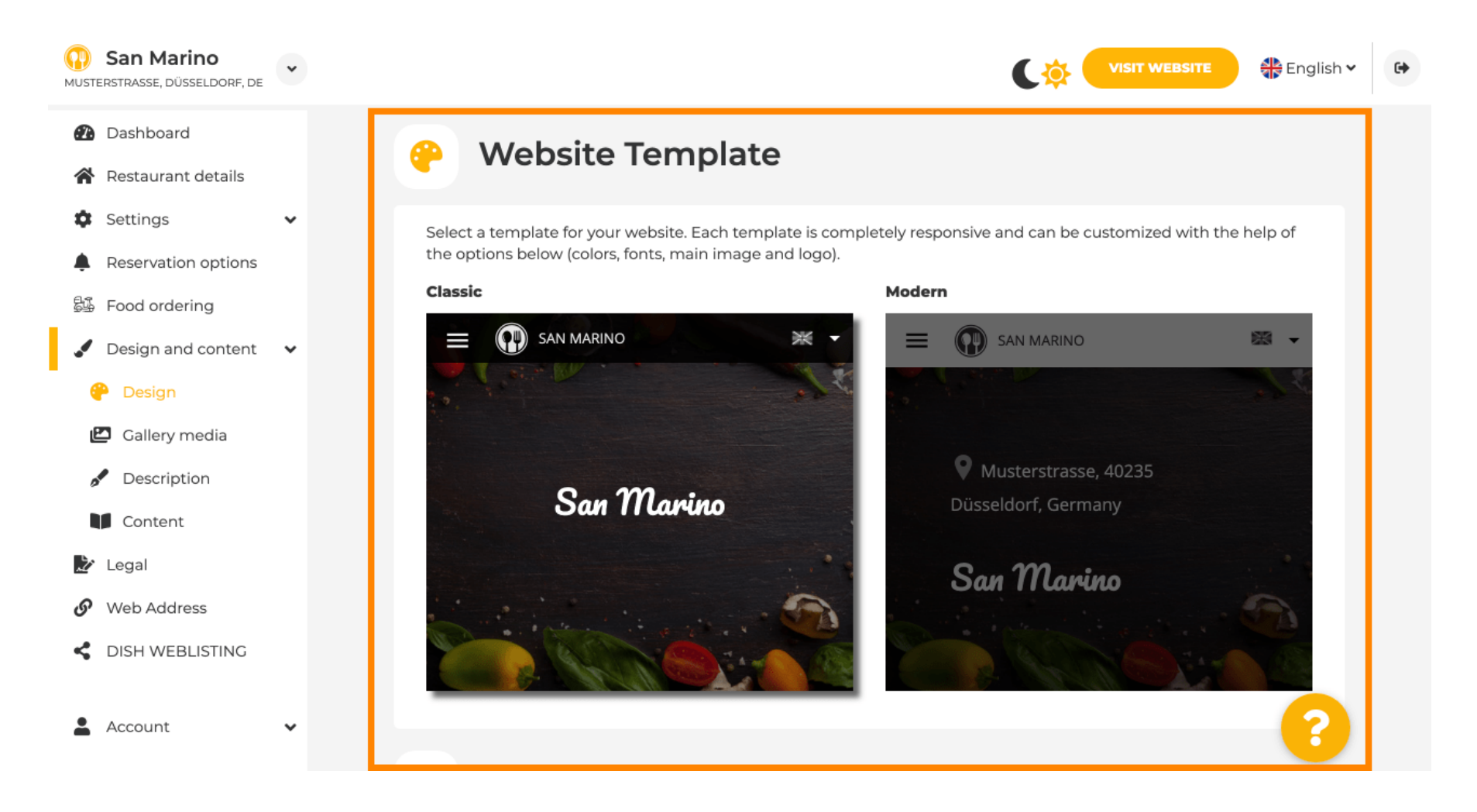

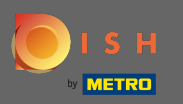

Ð

When you scroll down you can adjust further design settings like the main image & color.

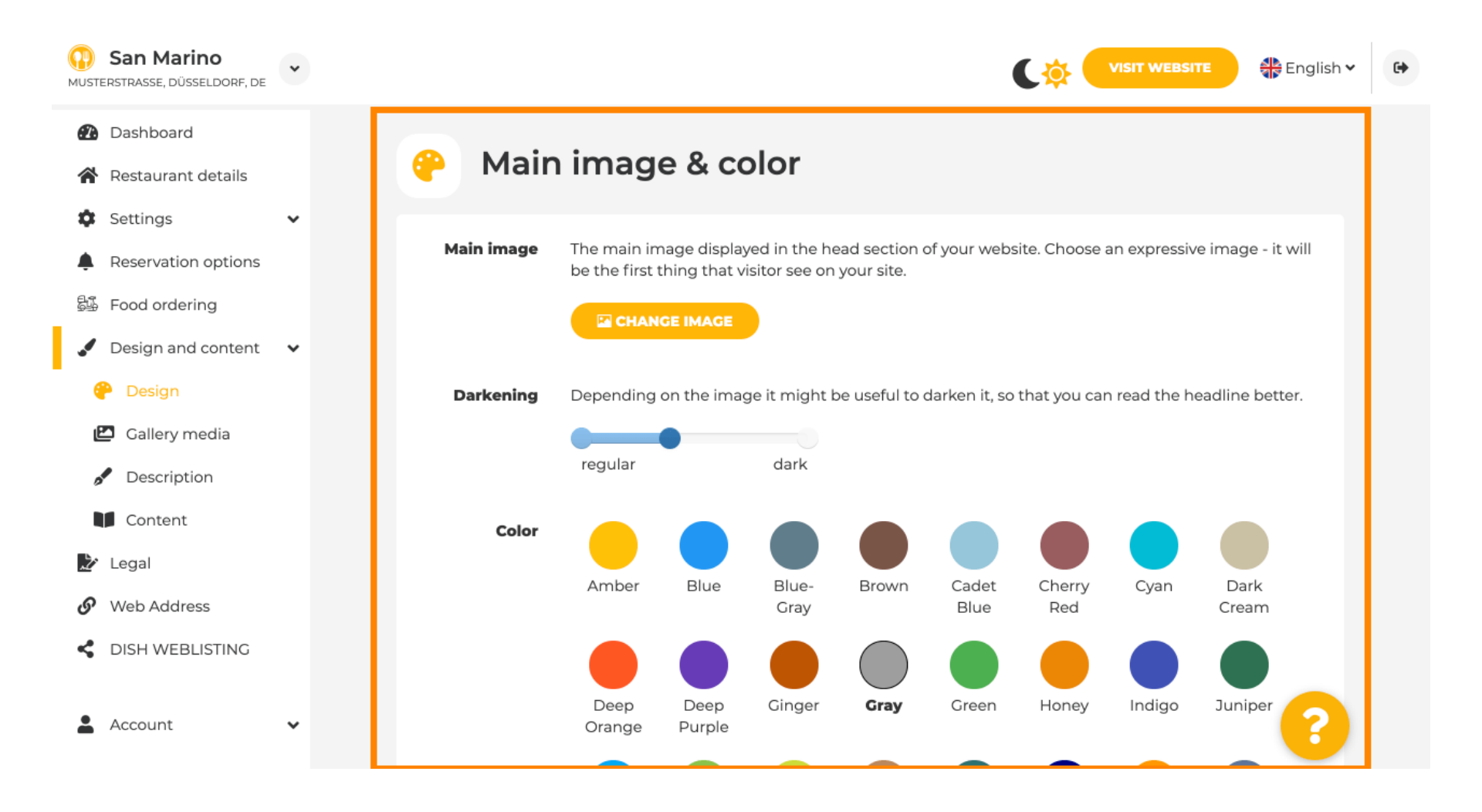

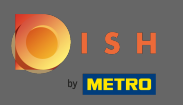

# • Or the fonts on the website.

| San Marino           | • |                  |                     |   | VISIT WEBSITE English Y                                                                                                   | • |
|----------------------|---|------------------|---------------------|---|----------------------------------------------------------------------------------------------------|---|
| 🕐 Dashboard          |   |                  |                     |   | ріпк                                                                                                    |   |
| 倄 Restaurant details |   | _                |                     |   |                                                                                                    |   |
| Settings             | ~ | A Foi            | nts                 |   |                                                                                                    |   |
| Reservation options  |   |                  |                     |   |                                                                                                    |   |
| 郧 Food ordering      |   | Title font       | Open Sans Extrabold | • | Website title                                                                                                    |   |
| 🖌 Design and content | ~ |                  |                     |   |                                                                                                    |   |
| 🥐 Design             |   |                  |                     |   |                                                                                                    |   |
| 🖆 Gallery media      |   | Subtitle<br>font | Pacifico            | • | Website subtitle                                                                                                    |   |
| S Description        |   |                  |                     |   |                                                                                                    |   |
| Content              |   | Body font        | Open Sans           | • | Lorem ipsum dolor sit amet, consectetur adipiscing elit. Proin venenatis a tellus ut aliquet. Praesent mattis, sapien nec |   |
| 환 Legal              |   |                  |                     |   | ullamcorper ultricies, mauris augue interdum quam, sed<br>accumsan justo sapien a neque. Nulla quis nibh et ante aliquet  |   |
| 🔗 Web Address        |   |                  |                     |   | consectetur faucibus vitae nisl. Integer eu lobortis nisl.                                                                |   |
| CISH WEBLISTING      |   |                  |                     |   |                                                                                                    |   |
| Account              | ~ |                  | H SAVE              |   | ?                                                                                                    |   |

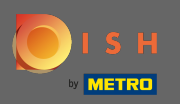

To change the title font click on the drop down menu and select a font. Note: The same approach applies to the subtitle font and body font.

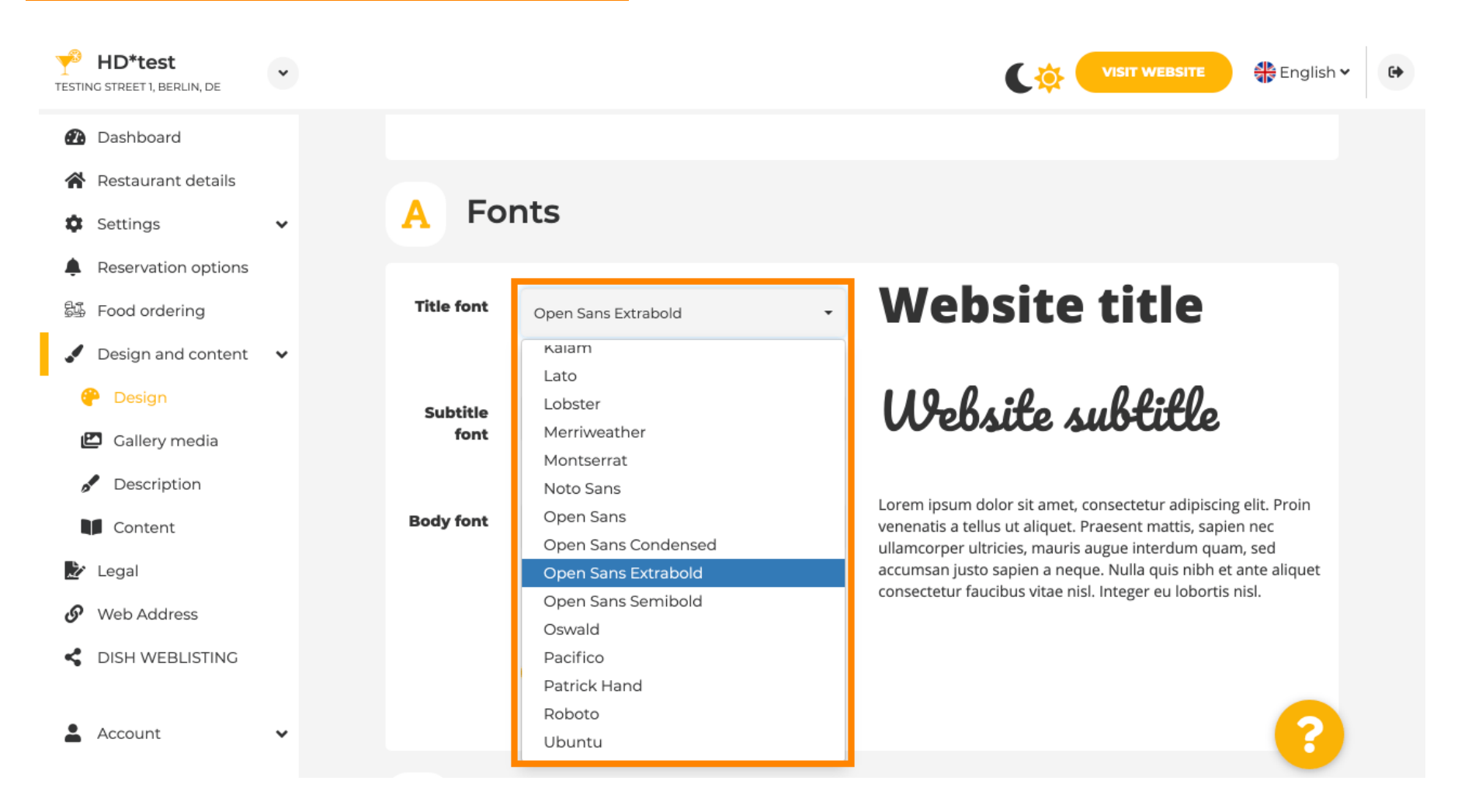

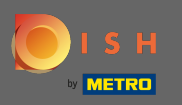

By scrolling down to the bottom the establishment logo and more design options like the background image and the color behind the image can be adjusted.

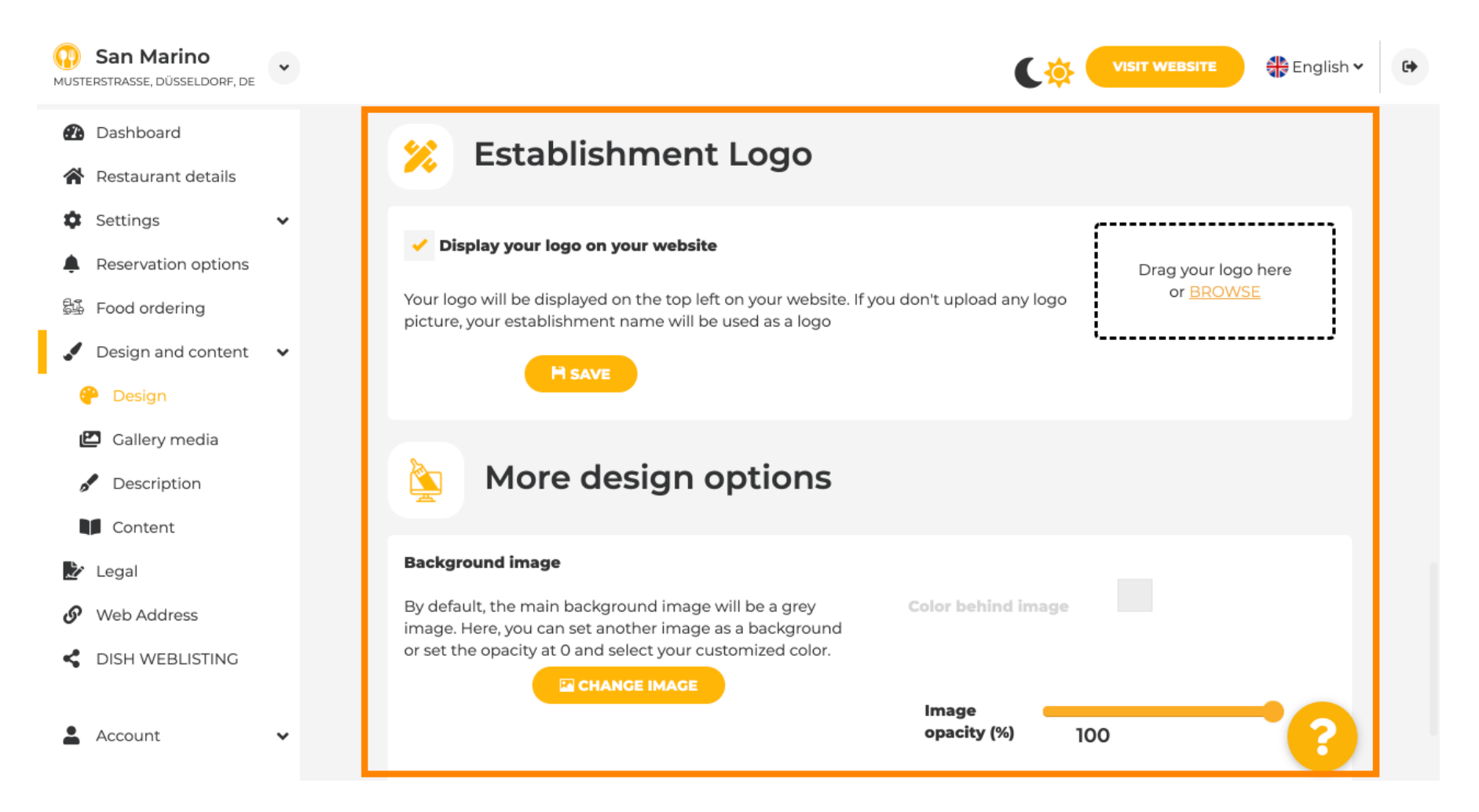

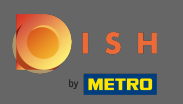

• To change the color behind the image set the image opacity to 0%.

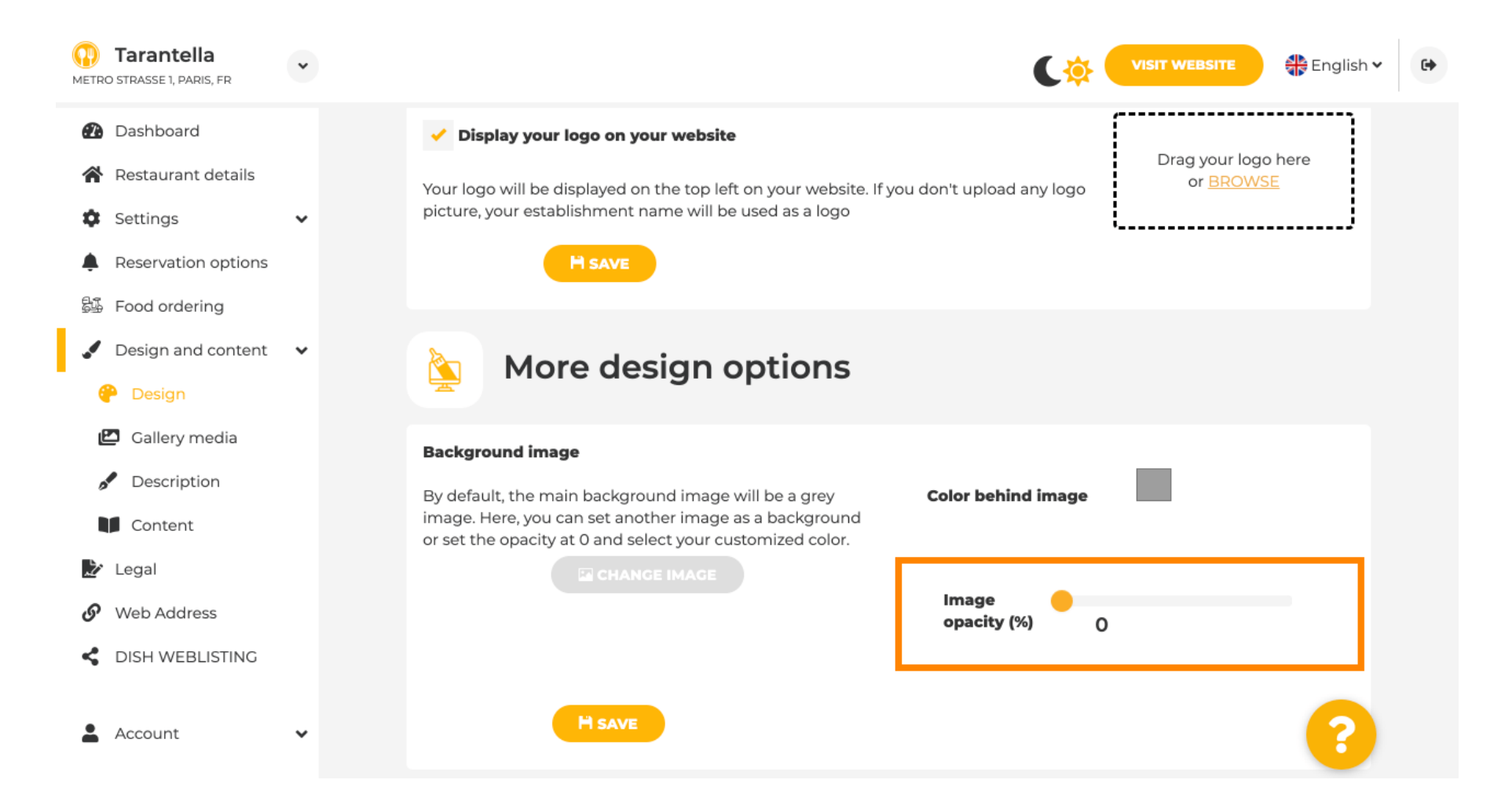

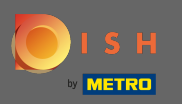

• You then are able to change the color by clicking on the color (grey square).

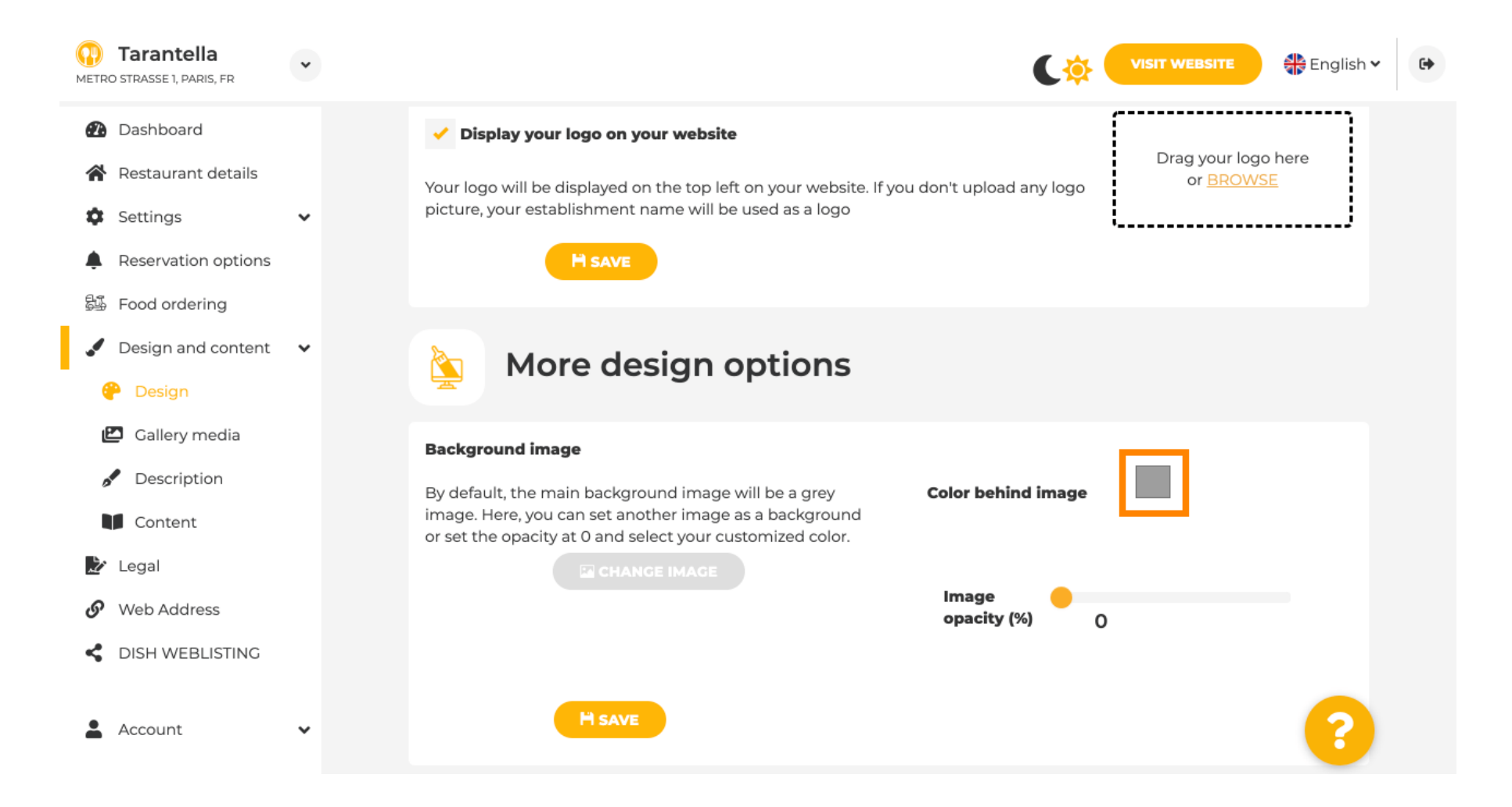

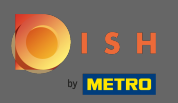

# Now choose your desired color. Note: When your are finished do not forget to apply the changes by clicking on save.

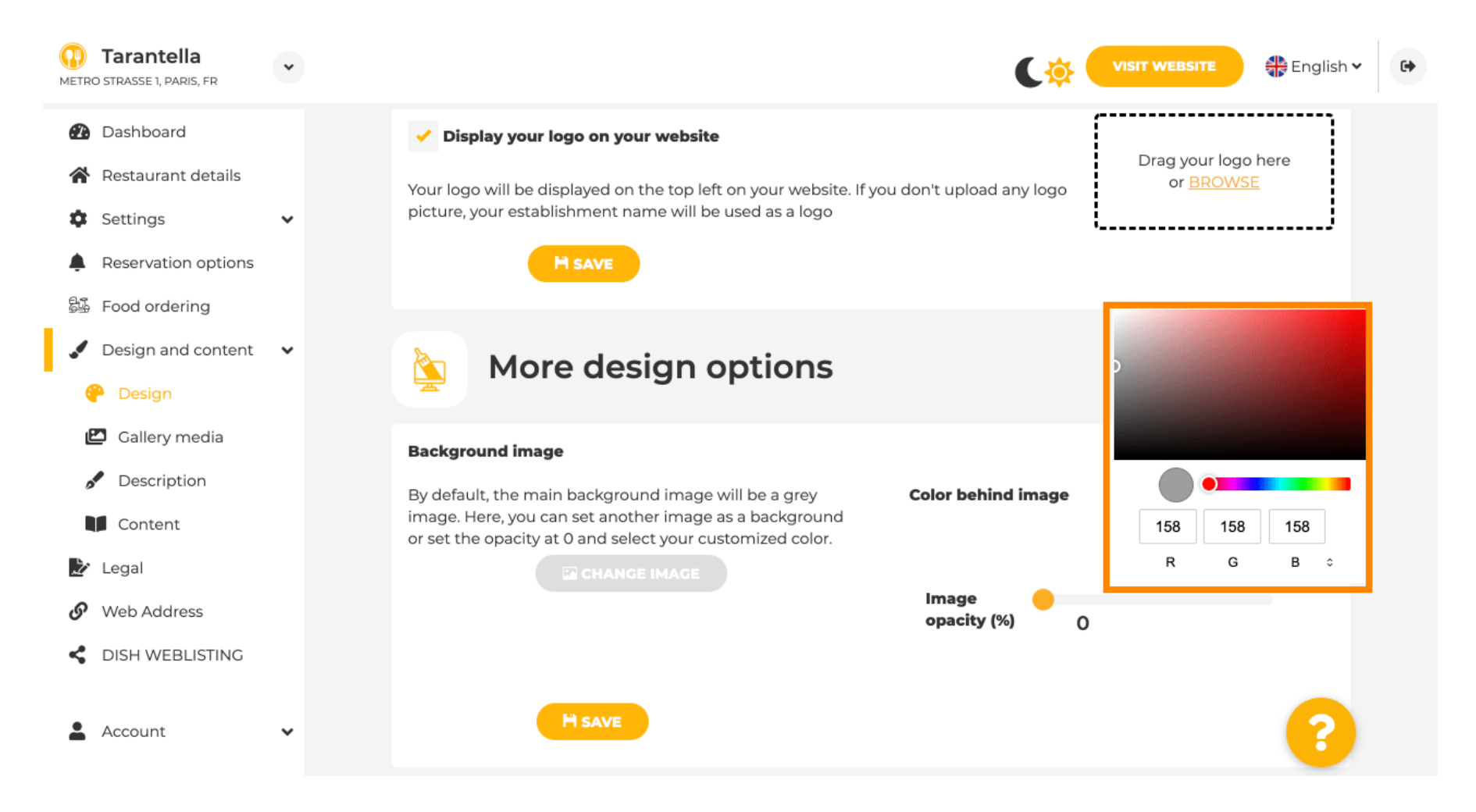

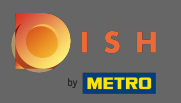

On gallery you can add images and videos to the website. Note: Copyrights should be taken into account.

| Test Bistro Train     |                                                                         |                                        |
|-----------------------|-------------------------------------------------------------------------|----------------------------------------|
| Dashboard             | P Gallery                                                               |                                        |
| Restaurant details    |                                                                         |                                        |
| ettings 🗸 🗸           | Image upload                                                            | Video unload                           |
| eservation options    |                                                                         |                                        |
| ood ordering          | Please make sure that your file meets the requirements                  |                                        |
| esign and content 🛛 🗸 | <ul> <li>File format (PNG, JPG)</li> <li>max, 10MB file size</li> </ul> | Drag File here                         |
| Design                | • min. 600x600 to 6000x6000px                                           |                                        |
| Gallery media         |                                                                         | l                                      |
| Description           |                                                                         |                                        |
| Content               | Nr. Media Description                                                   | Delete/Edit/Drag                       |
| gal                   | #1 delicious bowl                                                       |                                        |
| eb Address            |                                                                         | @ ✓ ■                                  |
| SH WEBLISTING         |                                                                         | λ.                                     |
| count 🗸               | #2 fantastic spaghetti                                                  |                                        |
|                       |                                                                         | `````````````````````````````````````` |
|                       |                                                                         | <i>h</i>                               |
|                       | #3 best pizza in town                                                   |                                        |
|                       | Dest pizza in town                                                      |                                        |
|                       |                                                                         |                                        |
|                       |                                                                         |                                        |
|                       |                                                                         |                                        |
|                       |                                                                         |                                        |
|                       |                                                                         |                                        |

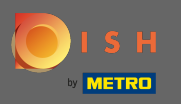

• On description you can edit the welcome title, the tagline and the meta description. Scroll further down for the website description.

| DISH Website                                                                                                    | * |                                                                                                    | Co VISIT WEBSITE                            | sh ♥ 🕞 |
|----------------------------------------------------------------------------------------------------|---|----------------------------------------------------------------------------------------------------|---------------------------------------------|--------|
| Dashboard     Restaurant details     Cattingen                                                                               |   | Website Description                                                                                                    |                                             |        |
| <ul> <li>Settings</li> <li>Reservation options</li> <li>Food ordering</li> <li>Design and content</li> <li>Design</li> </ul> | • | <b>Welcome title</b><br>A greeting to your visitors, this appears on the top of your website                                                                                       | Vitajte                                     |        |
| <ul> <li>Callery media</li> <li>Description</li> <li>Content</li> <li>Legal</li> </ul>                                       |   | <b>Tagline</b><br>Search Impactful: This is a title for your website description                                                                                                   | Sie können zum Mitnehmen bestellen   Berlin |        |
| <ul> <li>Web Address</li> <li>DISH WEBLISTING</li> <li>Account</li> </ul>                                                    | ~ | <b>Meta Description</b><br>The meta description is an HTML attribute that provides a brief<br>summary of a web page, which is often displayed on search<br>engines such as Google. | Enter Description                           |        |
|                                                                                                    |   | Description                                                                                                    | Start Co-Browsing                           | 8      |

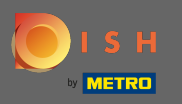

• Once you scrolled down, you can edit the description in your website where can add all essential information of your establishment.

| DISH Website<br>TEST2020, BERLIN, DE                       | • | VISIT WEBSITE Senglish ~                                                                                                    |
|------------------------------------------------------------|---|----------------------------------------------------------------------------------------------------|
| <ul><li>Dashboard</li><li>Restaurant details</li></ul>     |   | Description                                                                                                    |
| <ul><li>Settings</li><li>Reservation options</li></ul>     | * |                                                                                                    |
| <ul><li>Food ordering</li><li>Design and content</li></ul> | ~ | Wenn Sie auf der Suche nach einem schönen Café für den entspannten Sonntagnachmittag sind, dann statten Sie uns doch mal<br>einen Besuch ab. Wir freuen uns, Sie im Café DISH Website begrüßen und verwöhnen zu können. Bei uns erhalten Sie schmackhafte<br>kleine Snacks und eine leckere Tasse Kaffee oder Tee. Der gemütliche Outdoor-Bereich sorgt für gute Stimmung und entspannte<br>Atmosphäre. Zum längeren Verweilen verlockt unsere beheizte Terrasse.                                    |
| <ul><li>Design</li><li>Callery media</li></ul>             |   | Best Café mit Mittagstisch                                                                                                    |
| Description     Content                                    |   | himmlisches Dessert sowie unsere Croissants. Genießen Sie Ihr Frühstück, Ihr Mittagessen oder Ihr Abendessen in unserer Lokalität!<br>Wir bieten ein umfangreiches und köstliches Buffet mit einer tollen Auswahl an Speisen. Bringen Sie Ihre Freunde mit! Hier findet<br>jeder das, was ihm schmeckt. Wir haben kostenfreies WLAN, sodass Sie bei uns problemlos im Internet surfen können. Die<br>Kinderecke sorat dafür, dass Ihr Nachwuchs aut beschäftigt ist, während Sie Ihr Essen genießen. |
| Web Address     DISH WEBLISTING                            |   | Profitieren Sie von unserem Mitnahme-Service                                                                                                    |
| Account                                                    | ~ | Bei uns ist ein barrierefreier Zugang sichergestellt. Bei uns können Sie auch gerne Ihre Vierbeiner mitnehmen. Reservierungen sind<br>bei uns ganz bequem über unsere Online-Reservierung möglich. Als Zahlungsmöglichkeiten akzeptieren wir AMEX und Apple Pay.<br>Außerdem besteht die Möglichkeit der Barzahlung. Wenig Zeit? Dann bestellen Sie Ihr Essen einfach zum Mitnehmen. Interessiert an                                                                                                 |
|                                                            |   | You have used 1780/1800 of characters enabled for this module of your website. If there is more that you did like to tell to visitors of your website please use another module of your website.                                                                                                    |
|                                                            |   |                                                                                                    |

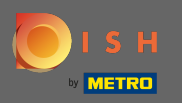

### On content you can add individual content to the website.

| Test Bistro Train<br>TRAINING STREET 007, BERLIN, DE                                     |                                                                                                    |
|------------------------------------------------------------------------------------------|----------------------------------------------------------------------------------------------------|
| <ul><li>Dashboard</li><li>Restaurant details</li></ul>                                   | 🔰 Content                                                                                                    |
| Settings <ul> <li>Reservation options</li> <li> </li> </ul> <li>Reservation options</li> | Add content blocks or blogs to populate your website with more information and to inform your customers about your business, news, activities, vouchers, or events. Communication and content is key to have new customers visiting your business! |
| 8∰ Food ordering<br>✓ Design and content ✓<br>(₱ Design                                  | , About Us 🛨                                                                                                    |
| <ul> <li>Gallery media</li> <li>Description</li> </ul>                                   | Vouchers                                                                                                    |
| <ul> <li>Content</li> <li>Legal</li> <li>Web Address</li> </ul>                          | Events                                                                                                    |
| DISH WEBLISTING     Account                                                              | ,                                                                                                    |
|                                                                                          |                                                                                                    |
|                                                                                          |                                                                                                    |
|                                                                                          |                                                                                                    |
|                                                                                          | Designed by Hospitality Digital GmbH. All rights reserved. Imprint   FAQ   Terms of Use   Data Privacy   Change cookie setting                                                                                                    |

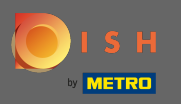

# • On legal you can edit the imprint and add a privacy policy.

| STREET 007, BERLIN, DE |                               |                                                | 🛟 English |
|------------------------|-------------------------------|------------------------------------------------|-----------|
| ashboard               | boito imprint                 |                                                |           |
| estaurant details      |                               |                                                |           |
| ttings 🗸               | Business name*                | Bistro Training                                |           |
| eservation options     |                               |                                                |           |
| od ordering            | Address*                      | Training Street 007, 10785 Berlin, Deutschland |           |
| sign and content 🛛 🗸   |                               |                                                |           |
| jal                    | E-mail                        | training.product.hd@gmail.com                  |           |
| b Address              | Phone                         | +49 • 1515151515                               |           |
| MWEBLISTING            |                               |                                                |           |
| count 🗸                | District court                | Berlin                                         |           |
|                        | commonial registration number |                                                |           |
|                        | onmercial registration number |                                                |           |
|                        | VAT ID                        |                                                |           |
|                        |                               |                                                |           |
|                        | Responsible person            |                                                |           |
|                        | Additional information        |                                                |           |
|                        |                               |                                                |           |
|                        |                               | H save                                         |           |
|                        |                               |                                                |           |
| Priv                   | vacy policy                   |                                                |           |
| <u> </u>               |                               |                                                |           |

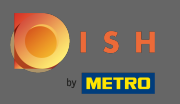

• On web address you can edit the URL of the website.

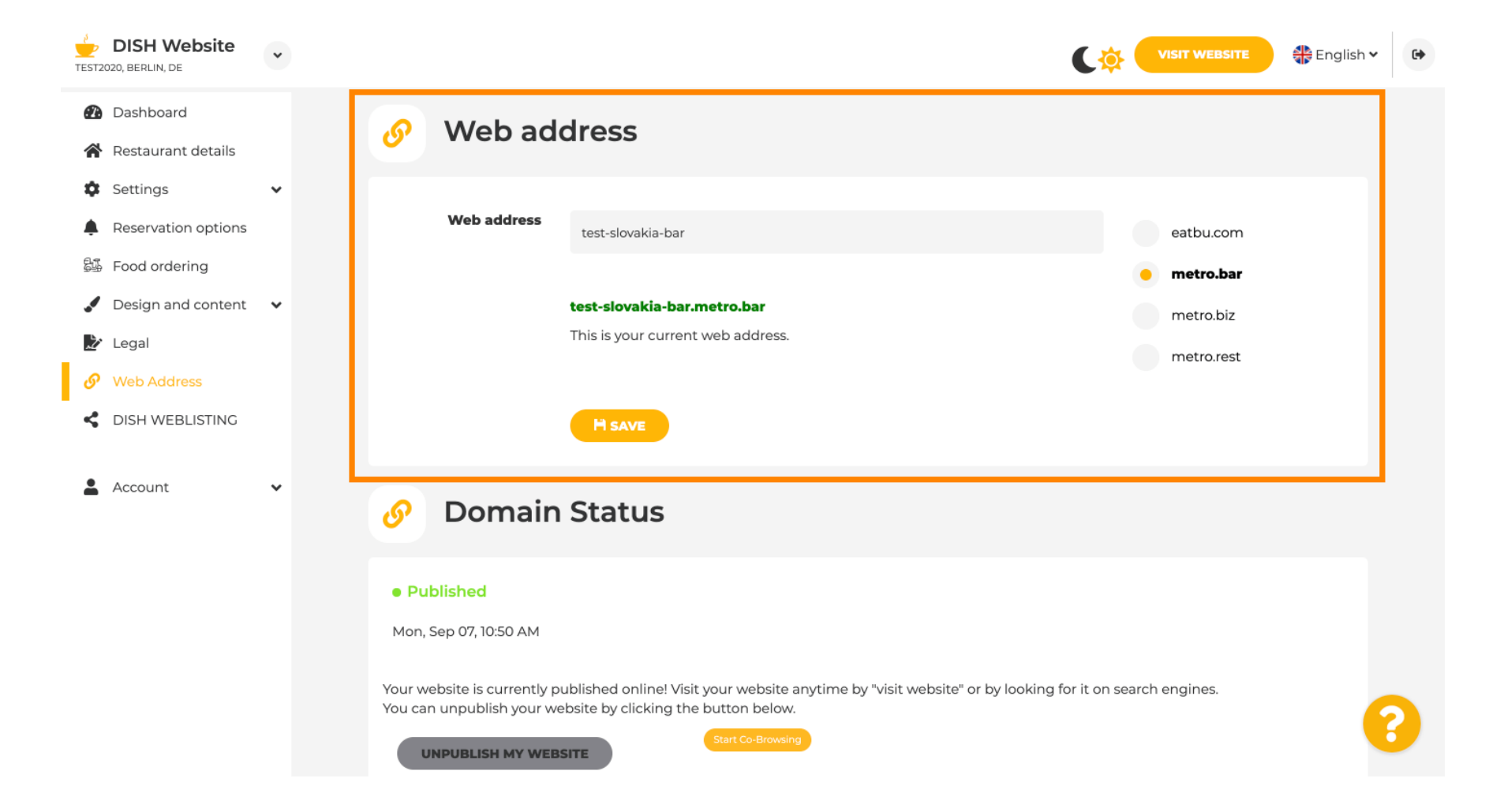

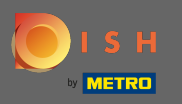

• Under domain status you always have the option to unpublish your DISH Website and are able to see since when your website is published.

| DISH Website                                                                                        | * |                                                                                                    |                                                                                                    | ¢               | VISIT WEBSITE                             | 🏶 English 🗸   | •                    |
|----------------------------------------------------------------------------------------------------|---|----------------------------------------------------------------------------------------------------|----------------------------------------------------------------------------------------------------|-----------------|-------------------------------------------|---------------|----------------------|
| <ul><li>Dashboard</li><li>Restaurant details</li></ul>                                              |   | Web address                                                                                                    | test-slovakia-bar                                                                                                    |                 | eatbu.com                                 |               |                      |
| <ul> <li>Settings</li> <li>Reservation options</li> <li>Food ordering</li> </ul>                    | * | te<br>Ti                                                                                                    | <b>est-slovakia-bar.metro.bar</b><br>This is your current web address.                                                             |                 | metro.bar<br>metro.biz<br>metro.rest      |               |                      |
| <ul> <li>Design and content</li> <li>Legal</li> <li>Web Address</li> <li>DISH WEBLISTING</li> </ul> | * | 🔗 Domain S                                                                                                    | H SAVE                                                                                                    |                 |                                           |               |                      |
| Account                                                                                             | ~ | Published     Mon, Sep 07, 10:50 AM     Your website is currently publ     You can unpublish your webs     UNPUBLISH MY WEBSIT Designed by Hospitality Digital GmbH. All rights res | blished online! Visit your website anytime by "visit website" or by looking<br>site by clicking the button below.<br>TE<br>served. | ) for it on sea | arch engines.<br>ns of Use   Data Privacy | Change cookic | <b>?</b><br>settings |

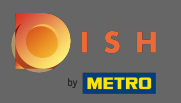

(i)

#### When you decide to unpublish your website it will be declared as not published.

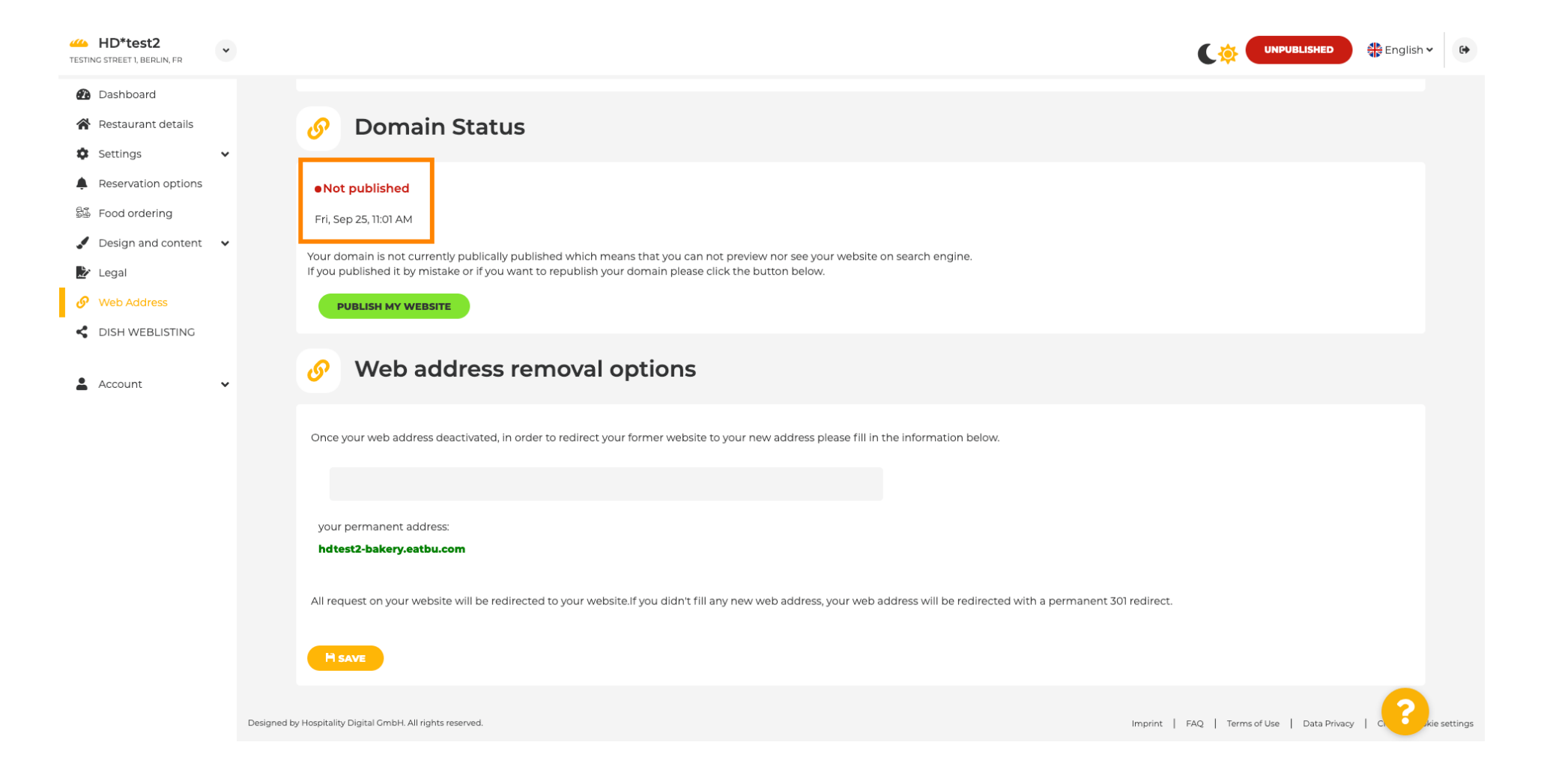

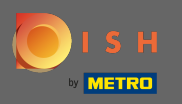

T

When your website is unpublished the website won't be accessible for anyone online. Therefore it is recommended to redirect visitors to another web address.

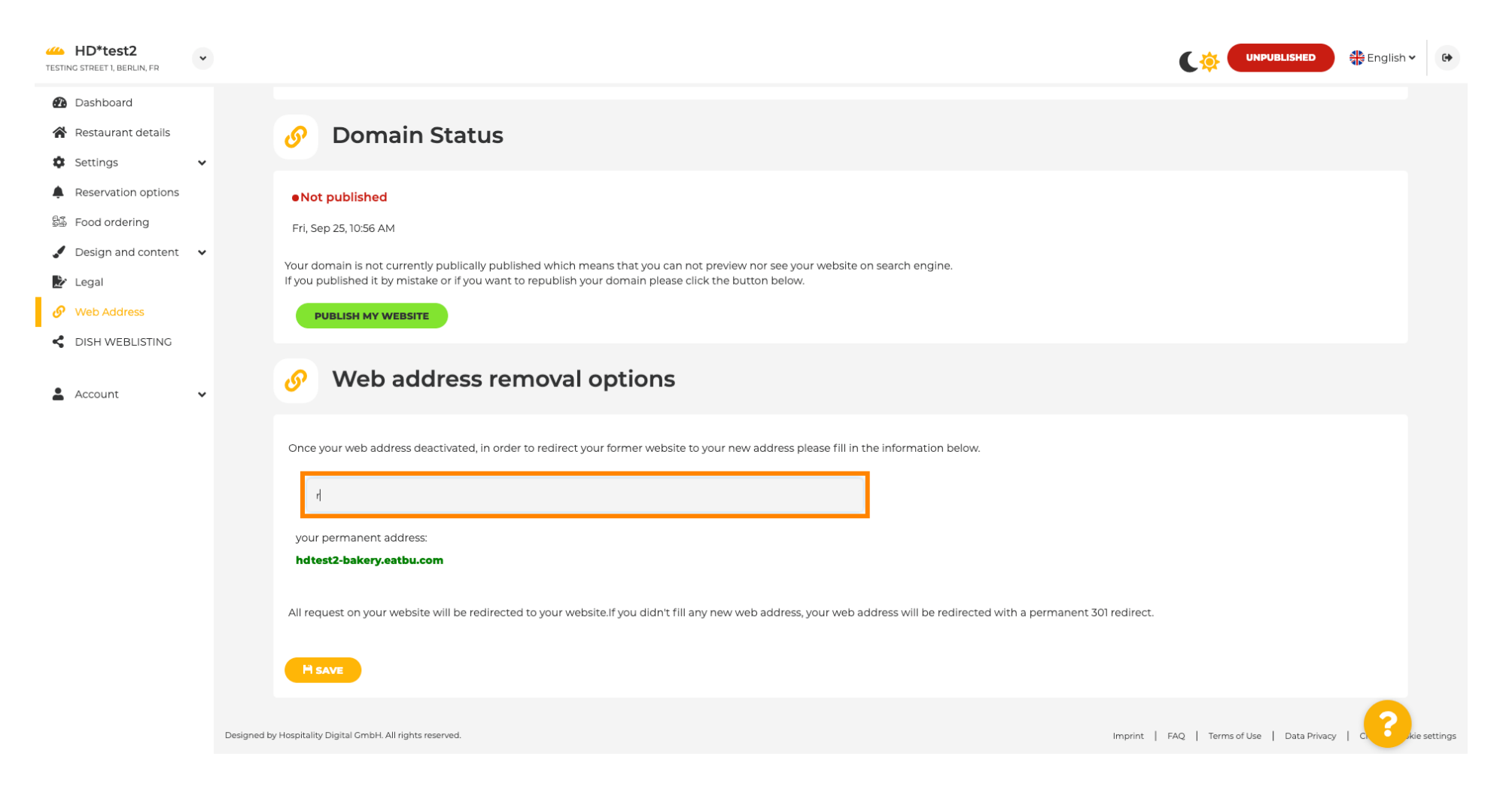

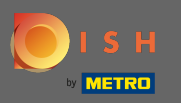

#### Click on save to apply the changes.

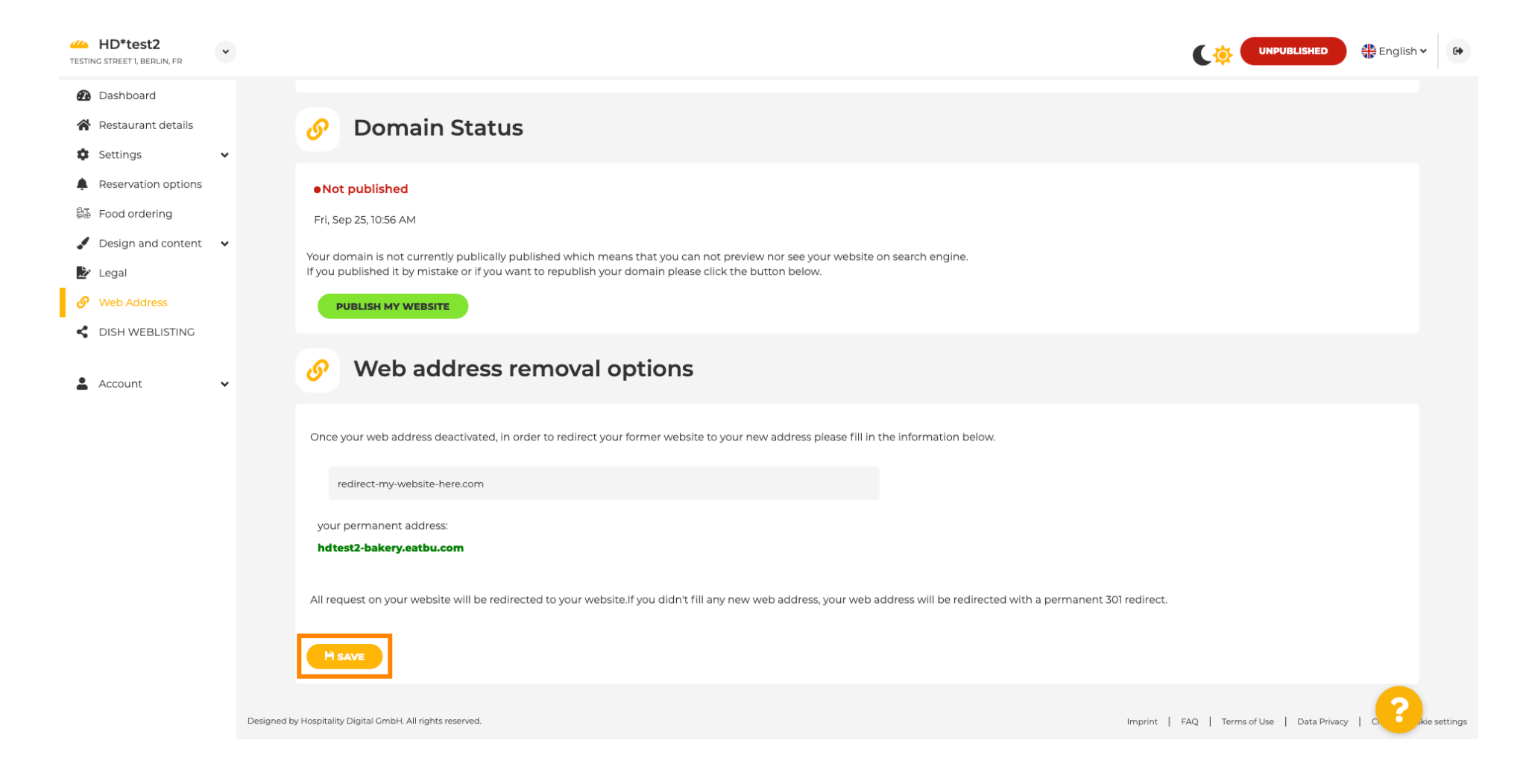

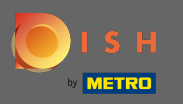

### If you no longer want to have your DISH Website unpublished click on publish my website.

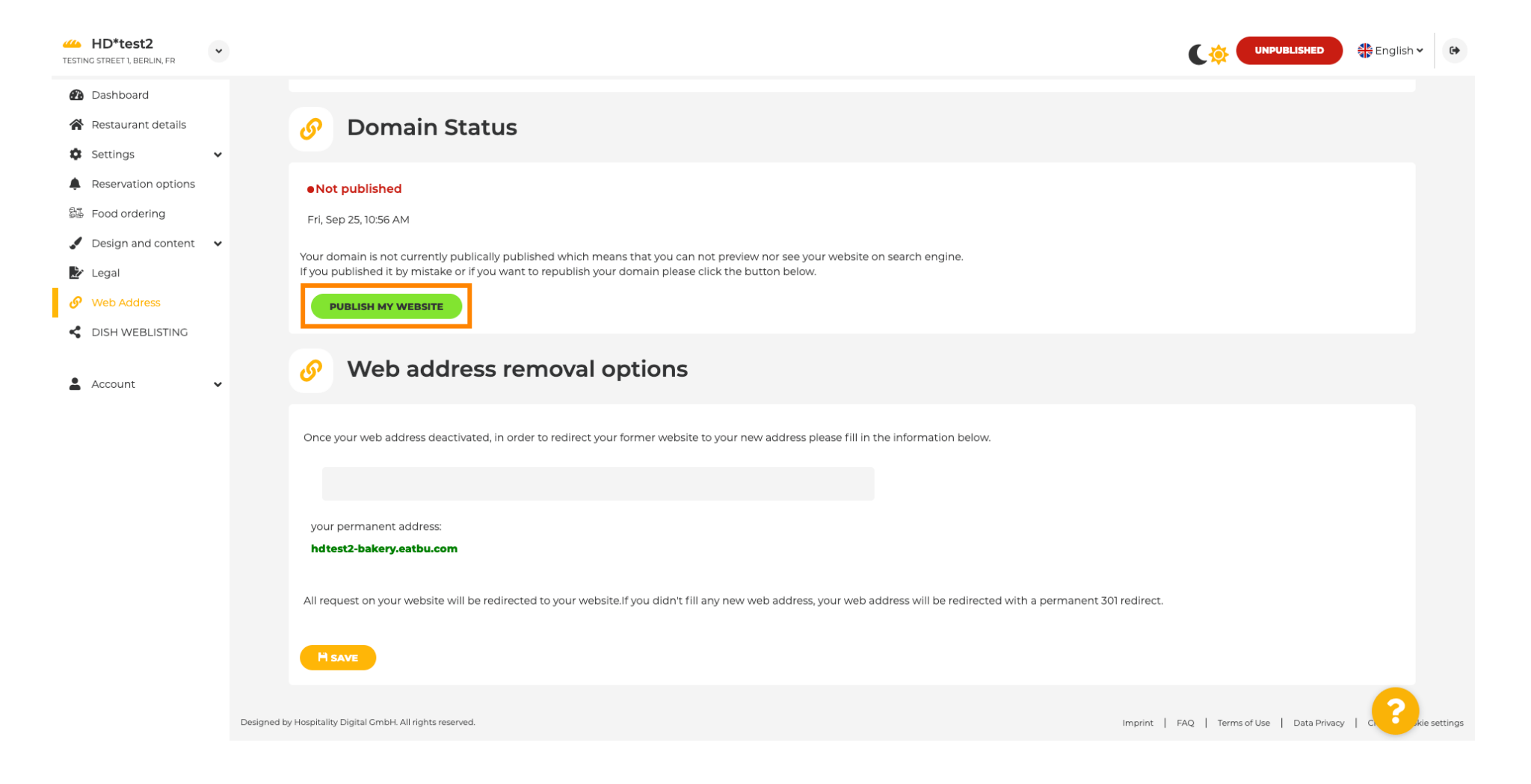

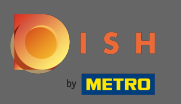

### • And confirm the process by clicking ok.

| HD*test2<br>TESTING STREET 1, BERLIN, FR |                                                                                                    |                                   | 📲 English 🗸 | •        |
|------------------------------------------|----------------------------------------------------------------------------------------------------|-----------------------------------|-------------|----------|
| 🕐 Dashboard                              |                                                                                                    |                                   |             |          |
| 倄 Restaurant details                     | 🔗 Domain Status                                                                                                    |                                   |             |          |
| Settings                                 |                                                                                                    |                                   |             |          |
| Reservation options                      | Not published                                                                                                    |                                   |             |          |
| 😼 Food ordering                          | Fri, Sep 25, 10:56 AM                                                                                                    |                                   |             |          |
| 🖌 Design and content                     |                                                                                                    |                                   |             |          |
| 🛃 Legal                                  | If you published it by mistake or if you want to republish your domain please click the button below.                                                                      |                                   |             |          |
| 🔗 Web Address                            | PUBLISH MY WEBSITE                                                                                                    |                                   |             |          |
| CISH WEBLISTING                          |                                                                                                    |                                   |             |          |
|                                          | Web address rer                                                                                                    |                                   |             |          |
| La Account                               | × CANCEL                                                                                                    |                                   |             |          |
|                                          |                                                                                                    |                                   |             |          |
|                                          | Once your web address deactivated, in order to realized your former mediate to your new address piede mining the mornation below."                                         |                                   |             |          |
|                                          |                                                                                                    |                                   |             |          |
|                                          | your permanent address:                                                                                                    |                                   |             |          |
|                                          | hdtest2-bakery.eatbu.com                                                                                                    |                                   |             |          |
|                                          |                                                                                                    |                                   |             |          |
|                                          | All request on your website will be redirected to your website. If you didn't fill any new web address, your web address will be redirected with a permanent 301 redirect. |                                   |             |          |
|                                          |                                                                                                    |                                   |             |          |
|                                          |                                                                                                    |                                   |             |          |
|                                          |                                                                                                    |                                   | 2           |          |
|                                          | Designed by Hospitality Digital GmbH. All rights reserved.                                                                                                    | FAQ   Terms of Use   Data Privacy | C           | settings |

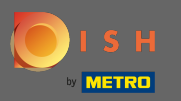

(i)

The status of your website has changed. It's now published. Note: Your website won't be redirected anymore.

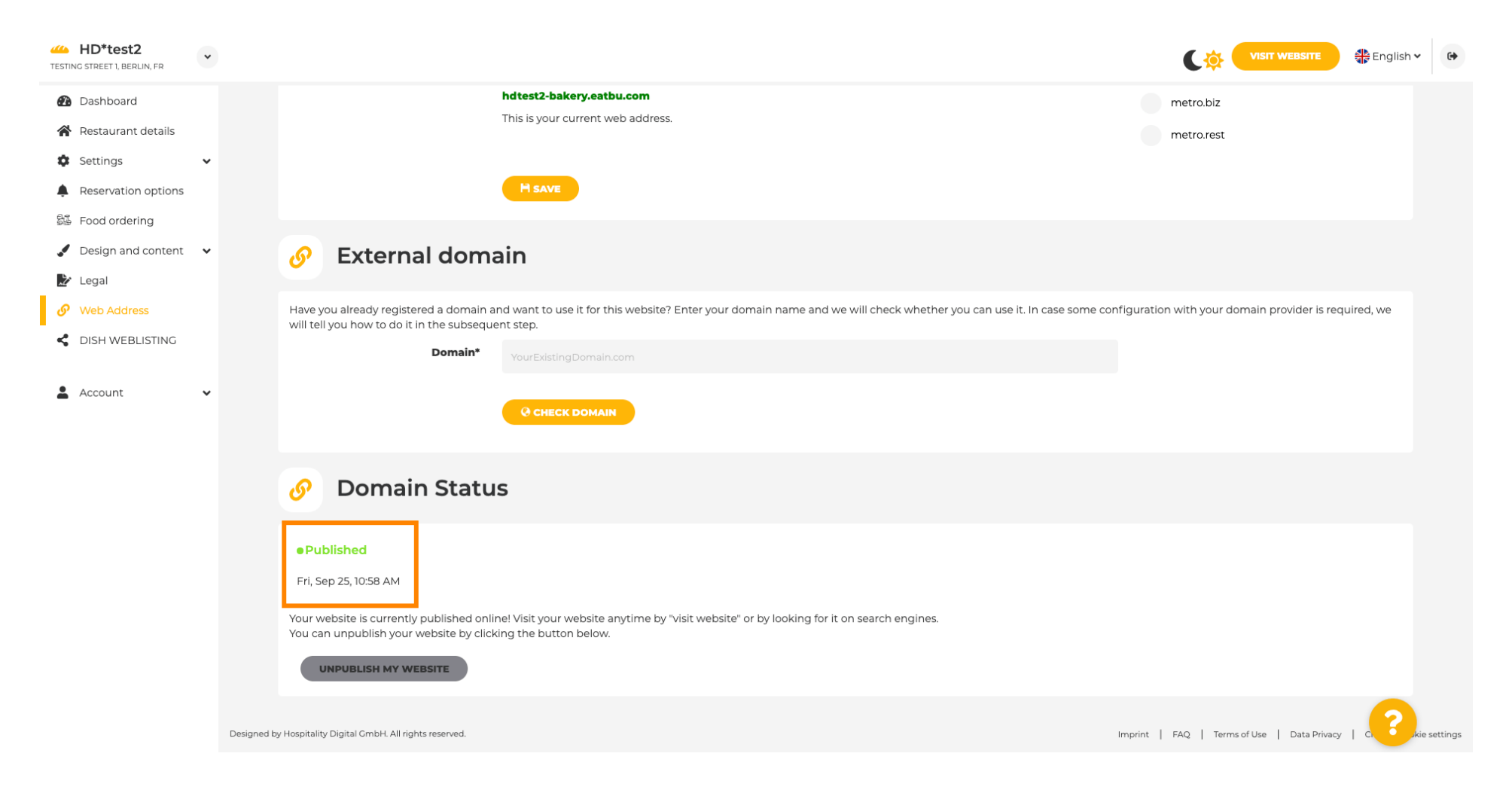

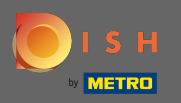

On DISH Weblisting you can switch to HD Weblisting service. DISH Weblisting connects the website with a new or existing Google my business account.

| Test Bistro Train        |                                                                                                    |
|--------------------------|----------------------------------------------------------------------------------------------------|
| 🕐 Dashboard              | Dish Web Listing                                                                                                    |
| Restaurant details       |                                                                                                    |
| 🕏 Settings 🗸 🗸           |                                                                                                    |
| Reservation options      | Manage your Business Listing on Google. All in one place. Introduction the Dish Web Listing                                                                                                    |
| 👺 Food ordering          | service.                                                                                                    |
| 🖌 Design and content 🛛 🗸 |                                                                                                    |
| 🏂 Legal                  | Managing your business listing is no longer part of your DISH WEBSITE dashboard. Don't worry: we made sure it got a great new home on Dish Web Listing.                                                                                                    |
| 𝚱 Web Address            | No further action from you is required at this point. All data can be found at the new HD service Dish Web Listing.                                                                                                    |
| S DISH WEBLISTING        | Click the button below to be redirected to your Dish Web Listing account. From there, you can create, view, manage or delete your Google listing profile.                                                                                                    |
| Account 🗸                | Profile Management<br>Personal<br>Dish web<br>USIN VC<br>VEC<br>VEC<br>Control<br>Control<br>Control<br>Dish web listing<br>Control<br>Control |
|                          |                                                                                                    |
|                          | Designed by Hospitality Digital GmbH. All rights reserved. Imprint   FAQ,   Terms of Use   Data Privacy   Change cookie settings                                                                                                    |

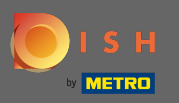

#### On your data you can change, export and delete personal information which is saved.

| ashboard              | A Your data                                                                                                    |
|-----------------------|----------------------------------------------------------------------------------------------------|
| estaurant details     |                                                                                                    |
| ttings v              | We take the safety of your personal data seriously and it is important to us to give you full transparency. In this section you will find information on what personal data is being stored, what we need it for and how we secure it. If your question is not answered in the following descriptions, you will find instructions for self-service below as well.                                                                                      |
| od ordering           | We take the protection of our Users' personal data seriously. The following Privacy Policy is therefore intended to inform you about the processing of your personal data in accordance with Regulation (EU) 2016/6 ("GDPR"). In particular, we explain which personal data we collect, for what purposes we process these personal data, which technologies we use, to whom we transfer personal data and what rights you are entited to a seriously. |
| esign and content 🛛 🗸 | to under the GDPR.                                                                                                    |
| gal                   | 1. General Information                                                                                                    |
| eb Address            | A. Processing of Personal Data on our Website                                                                                                    |
| SH WEBLISTING         | 3. Cookies                                                                                                    |
|                       | B. Processing of Personal Data when Registering for and when Using our Services                                                                                                    |
| count 🗸               | 4. Registration for the Services                                                                                                    |
| Your data             | 5. Use of the Services                                                                                                    |
| Profile               | 6. Customer Analysis and Marketing                                                                                                    |
|                       | C. Further Information Regarding the Processing                                                                                                    |
|                       | 7. Joint Controllership                                                                                                    |
|                       | B. Contact                                                                                                    |
|                       | 9. Transfer of Personal Data to Third Parties                                                                                                    |
|                       | 10. Deletion of Personal Data                                                                                                    |
|                       | 11. Data Security                                                                                                    |
|                       | 12. Your Rights                                                                                                    |

You can change your personal data in the following sections: • Restaurant details

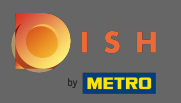

Ð

### On profile you can edit your user profile, password or delete the account/establishment.

| Test Bistro Train     TRAINING STREET 007, BERLIN, DE |                                                                                                    | •   |
|-------------------------------------------------------|----------------------------------------------------------------------------------------------------|-----|
| Dashboard                                             |                                                                                                    |     |
| Restaurant details                                    | Ser profile                                                                                                    |     |
| 🕸 Settings 🗸 🗸                                        | Please provide the details of your main contact person.                                                                                                    |     |
| Reservation options                                   | Salutation* Nothing selected                                                                                                    |     |
| 🛱 Food ordering                                       |                                                                                                    |     |
| 🖌 Design and content 🛛 🗸                              | First Name* Test Max                                                                                                    |     |
| 🏂 Legal                                               |                                                                                                    |     |
| 🔗 Web Address                                         | Last name* Trainer                                                                                                    |     |
| dish weblisting                                       | E-mail* training@hd.digital                                                                                                    |     |
| 🛔 Account 🗸 🗸                                         |                                                                                                    |     |
| Your data                                             | SAVE                                                                                                    |     |
| 🔓 Profile                                             |                                                                                                    |     |
|                                                       | Change your password                                                                                                    |     |
|                                                       | To change the password of your DISH account, please click the following link.                                                                                                    |     |
|                                                       | CHANGE YOUR PASSWORD                                                                                                    |     |
|                                                       | Delete establishment                                                                                                    |     |
|                                                       | • Your DISH RESERVATION accounts are untouched by this action and will continue to exist.                                                                                                    | (3) |
|                                                       | Here you can irrevocably delete the establishment <b>"Test Bistro Training"</b> . The created website and all establishment data will be deleted. After you have clicked the button we will ask for your password to confirm this action. Afterwards, all mentioned data will be erased. This cannot be undone. Account deletion can take up to one month. |     |